## MULTIDINGSDA

Melden Sie sich als Lehrperson an.

# Lehrpersonen

Klicken Sie auf das kleine Dreieck. Ihr Name sollte sichtbar werden. Als Lehrperson verfügen Sie über zusätzliche Möglichkeiten und die Datumssperre ist an machen Orten aufgehoben.

Anschließend sind Sie auf der Einstiegsseite des Lerncenters. Falls Sie andere Programme von profax lizenziert haben, so sind diese hier auch sichtbar.

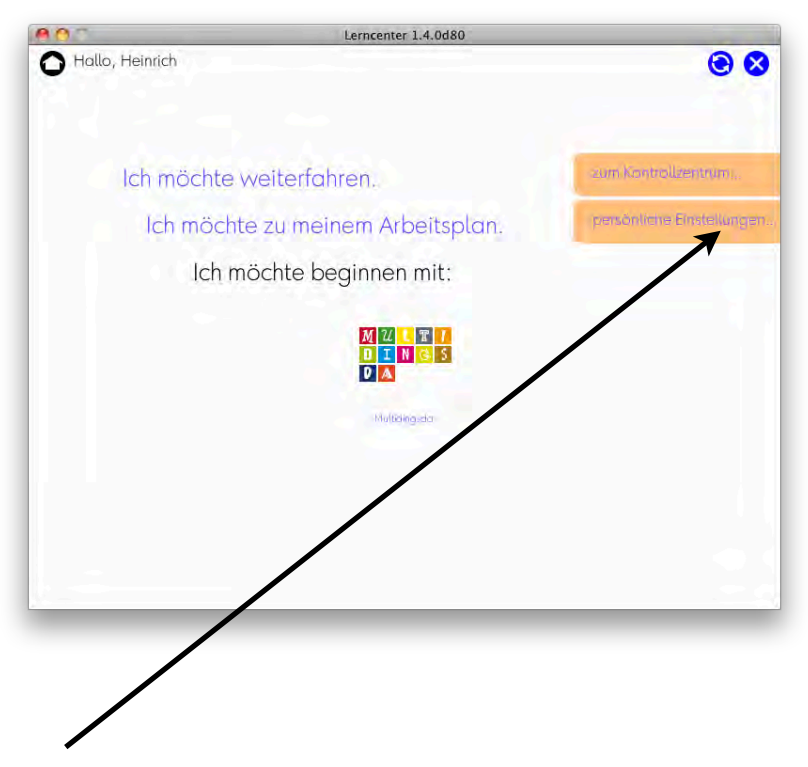

Im Menü "persönliche Einstellungen" können Sie nun ihre bevorzugte Erstsprache einstellen. Bitte vergessen Sie nicht, am Schluss den Knopf "übernehmen" zu wählen.

|                     | erncenter 1.4.0d80        |                                       |  |
|---------------------|---------------------------|---------------------------------------|--|
| liche Einstellungen |                           | 000                                   |  |
| M. Landard M. C.    | line                      |                                       |  |
| Mattersproche ense  |                           |                                       |  |
| Ich spreche         | Albenisch                 |                                       |  |
|                     | Bosnisch                  |                                       |  |
|                     | Deutsch (Deutschland)     |                                       |  |
| Gelvelber           | Deutsch (Schweiz)         | 7                                     |  |
|                     | Englisch<br>Französisch   |                                       |  |
|                     | Italienisch               |                                       |  |
|                     | Mazedonisch               | - /                                   |  |
| /= Prinswort ondern | Portugiesisch<br>Russisch | - / I                                 |  |
| Passwort            | Serbisch                  |                                       |  |
| Passwort bestätigen | Spanisch<br>Tamilisch     | I I I I I I I I I I I I I I I I I I I |  |
|                     | Türkisch                  | (übemehmen )                          |  |
|                     |                           |                                       |  |
|                     |                           |                                       |  |

Auf dieser Seite können Sie auch Ihr Passwort ändern. (Die andern Einstellmöglichkeiten werden später erklärt.) Kehren Sie zurück auf die Hauptseite mit diesem Steuerknopf.

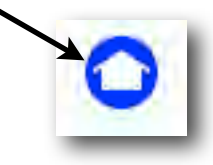

Klicken Sie auf das Signet MULTIDINGSDA

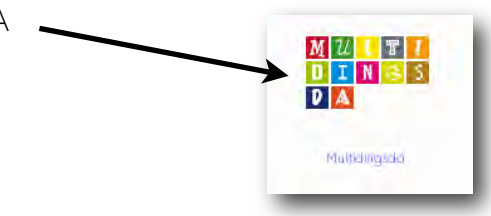

#### Hauptsteuerseite

Die Hauptsteuerseite zeigt auf einen Blick die 40 verschiedenen Wortschatz-Domänen und den Bearbeitungsstand jeder einzelnen Domäne. Jede Domäne enthält übrigens etwa 15 Wörter.

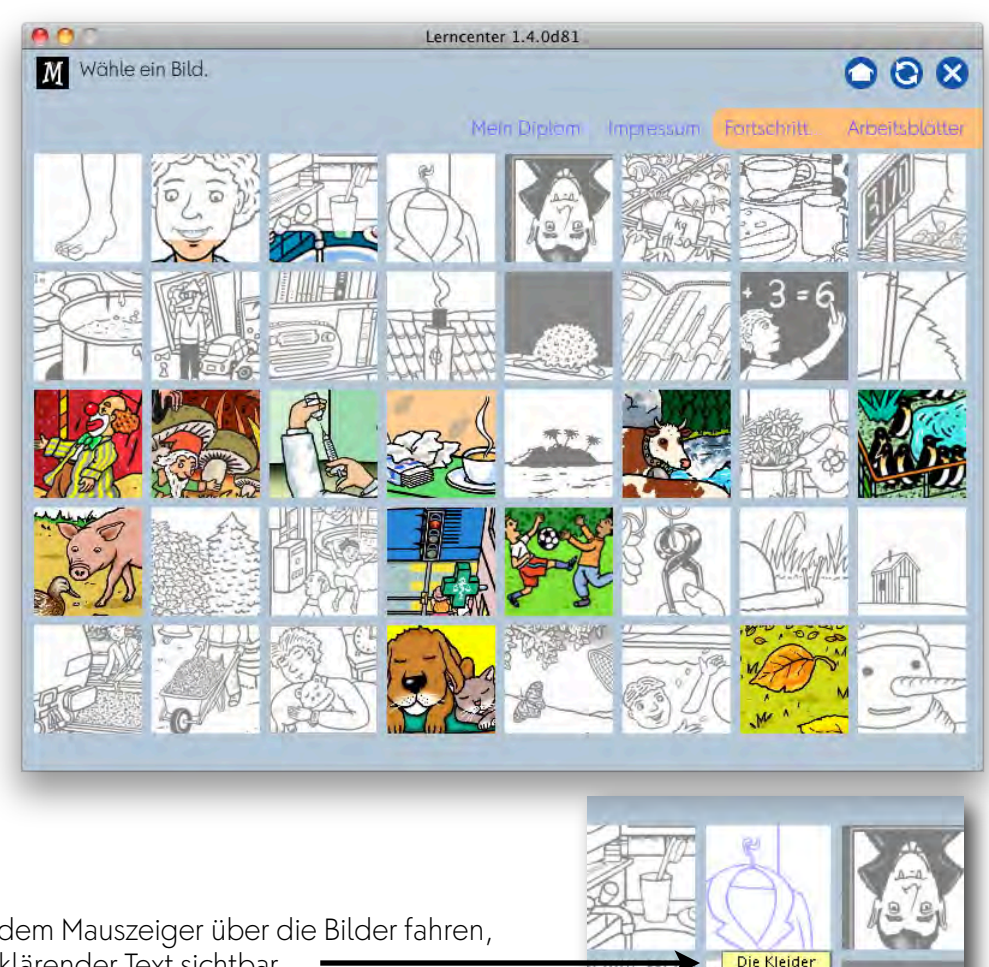

Wenn Sie mit dem Mauszeiger über die Bilder fahren, so wird ein erklärender Text sichtbar.

Klicken Sie auf ein Bild Ihrer Wahl, z.B. "das Gesicht". (Das Gesicht in schwarz/weiss zeigt, dass die Domäne noch nicht bearbeitet wurde. Je nach Bearbeitungsgrad steigt dann der "Pegelstand" der Farbe.)

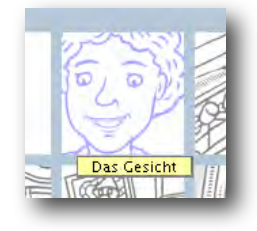

Das Programm beginnt automatisch mit einem einleitenden Text. Wenn Sie für sich eine andere persönliche Einstellung als Deutsch bei der Erstsprache gemacht haben, so werden Sie den Einleitungstext auch in dieser Sprache hören.

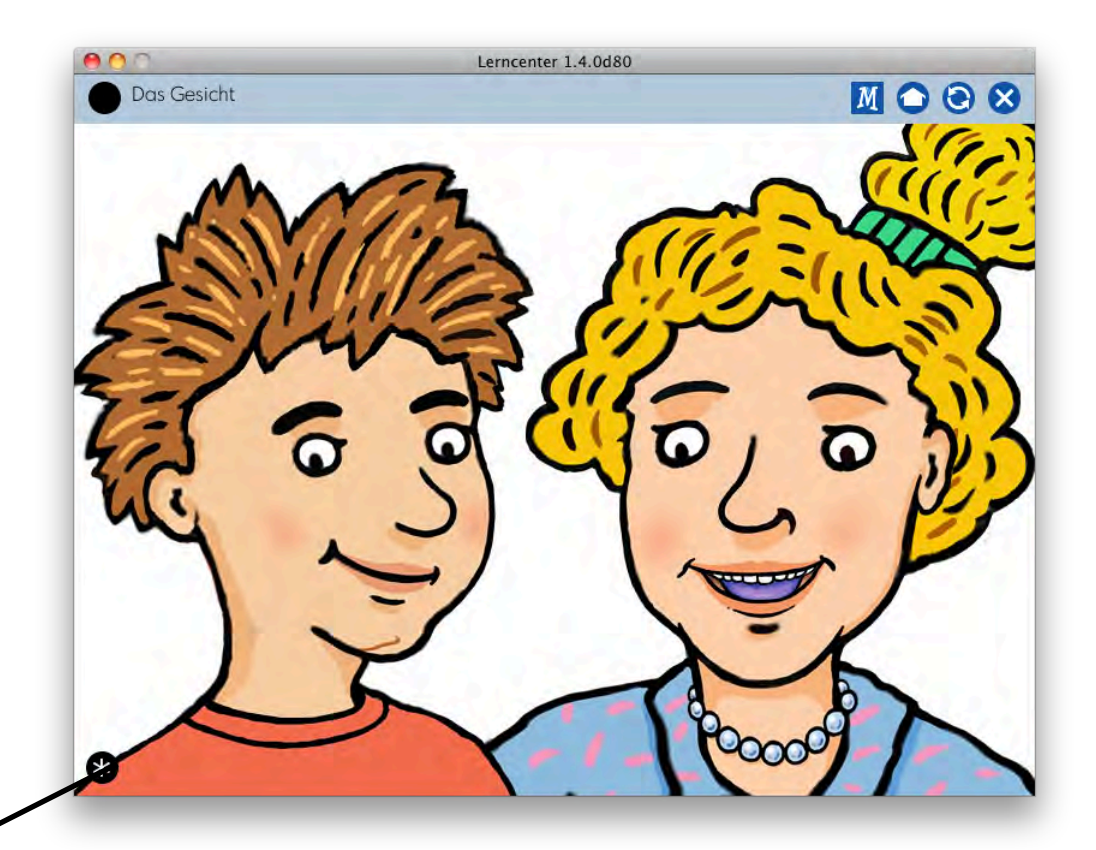

Die Software führt Sie jetzt Schritt für Schritt durch die Software. Achtung: Sobald Sie einen Fehler gemacht haben, bleibt dieses Wort zurück. Es wird automatisch bei der nächsten Übungsphase - aber frühestens am nächsten Tag - wieder erscheinen.

Unser Tipp: machen Sie bei einer Übung viele Fehler. So bleiben diese zurück und mit den restlichen Wörtern haben Sie schnell einen Rundgang durch die ganze Domäne gemacht.

Als Lehrperson haben Sie die Möglichkeit die Übungsphase frei zu wählen. Drücken Sie auf diesen Knopf:

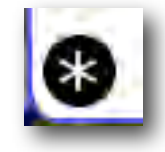

ohne Lesen mit Lesen/ Schreiben

Jetzt steht Ihnen das gesamte Menü zur Verfügung. Klicken Sie einfach die Übungsphase an, die Sie testen möchten. (Das ist eine interessante Möglichkeit um zum Beispiel MULTIDINGSDA für den Französischoder Englischunterricht einzusetzen.)

# 1.0 Rundgang mit Sätzen

- 1.1 Rundgang mit Wörtern
- 1.2 Alle Wörter finden
- 1.3 Rundgang in Erstsprache mit Wöltern.
- 1.4 Alle Wörter in Erstsprache finden
- 2.1 Wortdiktat, Bild anklicken
- 2.2 Satzdiktat, Bild anklicken
- 2.3 Sprechblase auf Bild ziehen
- 2.4 Wortkarte aus Auswahl auf Bild ziehen
- 2.5 Wortkarte auf Bild ziehen
- 3.1 Wort mit Büchstaben zusammenpuzzeln
- 3.2 Wort für Bild eintippen
- 3.3 Dil tat in Erstsproche, Wortkane Liehen
- 4.0 Verknüpfungsübung

Die Schritte 1.0 - 3.3 sind immer gleich aufgebaut bei allen 40 Domänen. Die Verknüpfungsübungen hingegen (4.0) haben verschiedene Übungsanlagen. Ihr Wortschatz geht auch über die 600 Wörter hinaus. Testen Sie bitte verschiedene Domänen.

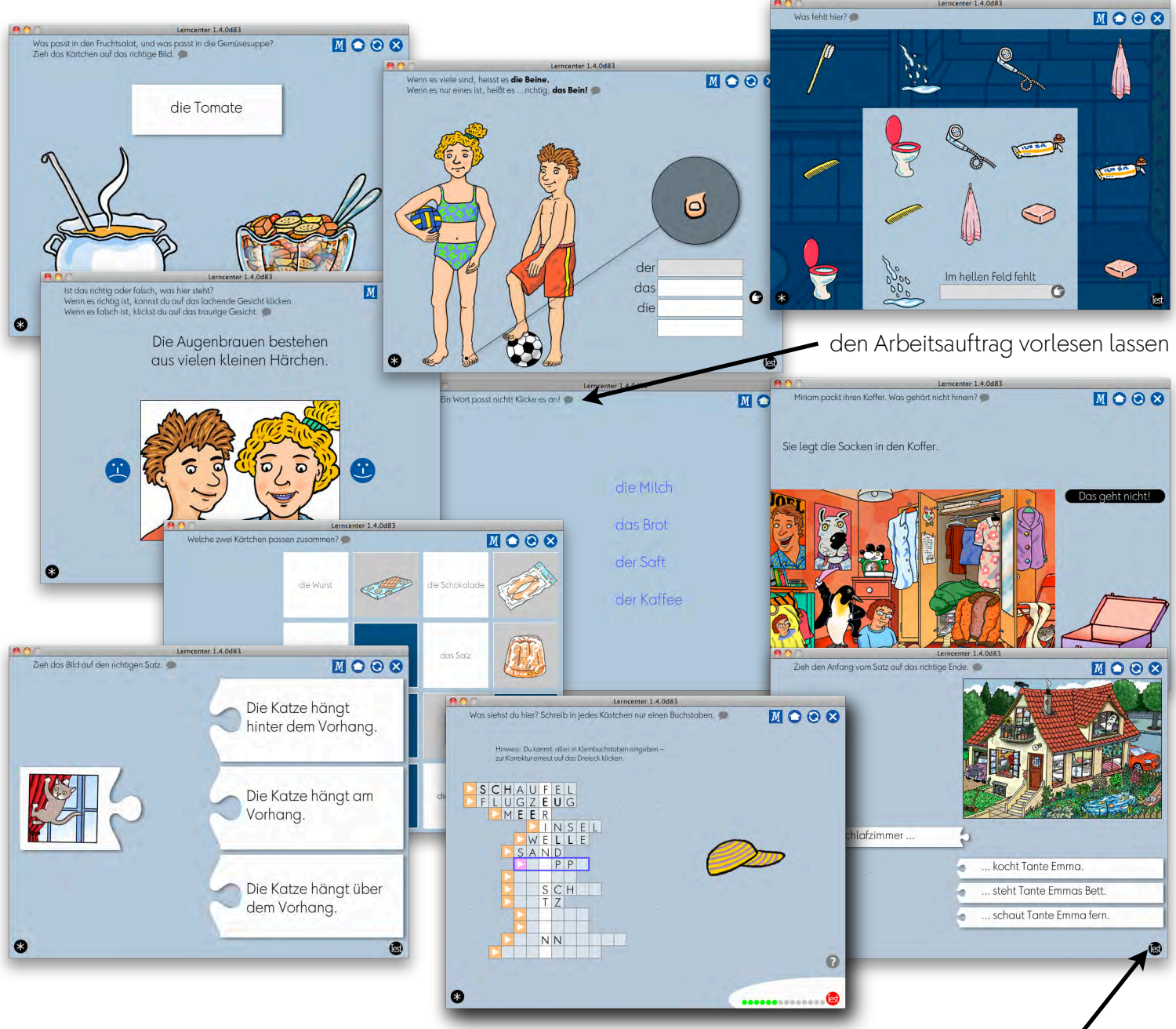

Manche Verknüpfungsübungen bieten einen Trainings- und einen Testmodus an.

Im Trainingsmodus können Sie die Aufgaben so oft lösen, wie Sie mögen. Die Aufgaben werden permanent neu gemischt. Sie erhalten eine Rückmeldung, ob die Lösung richtig war oder nicht. Aber es gibt keine Konsequenzen.

Im Testmodus hingegen, merkt sich das Programm die Fehler. Die Aufgaben, die falsch gelöst wurden, müssen dreimal richtig gelöst werden. Dabei ist eine Datumssperre

wirksam, d.h. pro Tag lässt sich die richtige Lösung nur einmal eintippen. Wenn das Resultat richtig ist, verschwindet der schwarze Punkt. Graue Punkte bedeuten, dass wegen der Datumssperre an diesem Tag keine Korrekturarbeiten mehr möglich sind. So will das Programm erreichen, dass sich das richtige Resultat tiefer einprägt.

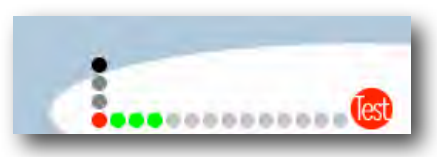

es

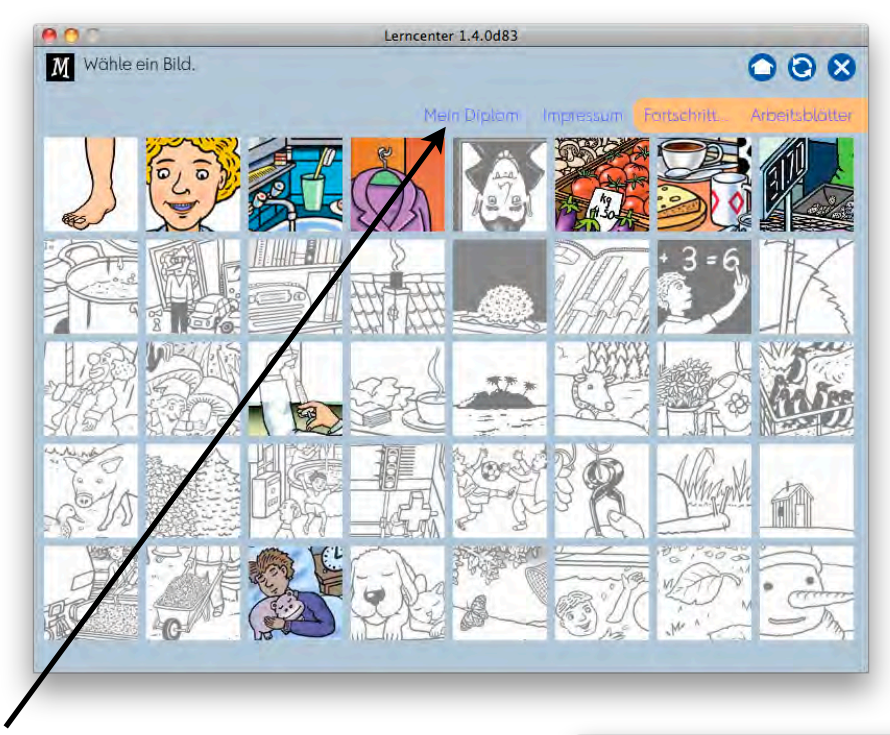

## Diplom

Auf der Steuerseite findet sich der Weg zum Diplom. Jede Domäne, die fertig bearbeitet wurde, ergibt ein Bildchen, das auf dem Diplom frei platziert werden kann.

Wenn eine andere Erstsprache als Deutsch eingegeben wurde, so wird das auf dem Diplom erwähnt. Das ist ein wichtiger Motivationsfaktor für Kinder mit einer andern Erstsprache.

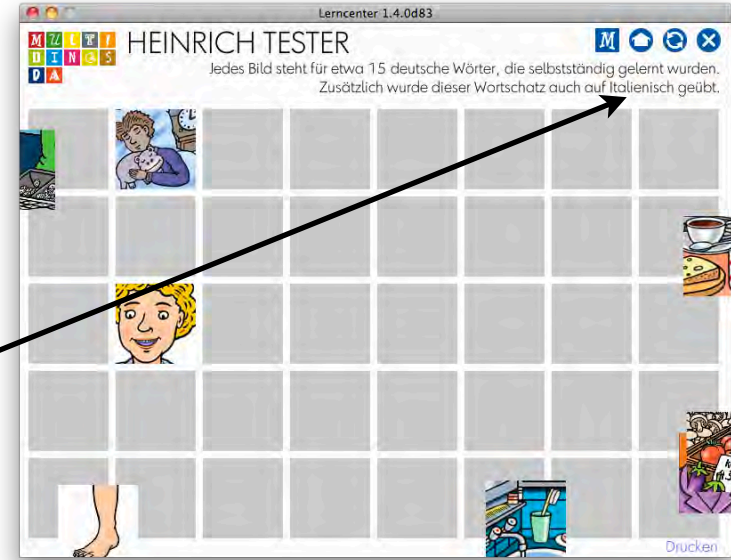

## Arbeitsblätter

Als Lehrperson können Sie von allen Domänen Arbeitsblätter in zwei Varianten ausdrucken:

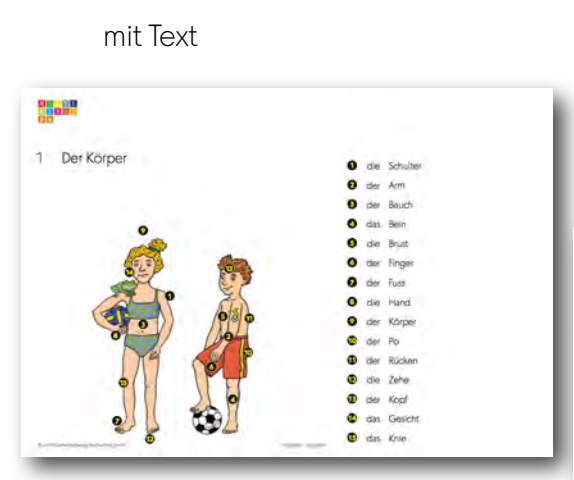

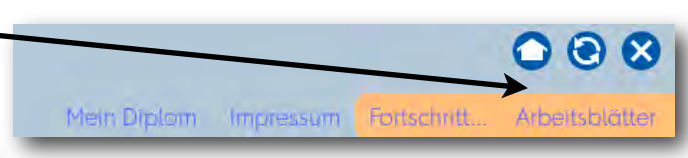

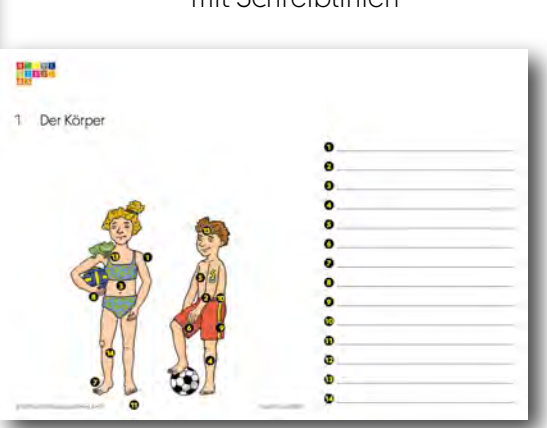

mit Schreiblinien

2010

 $\bigcirc$ 

## Einblick in den Lernstand: Fortschritt

Für jeden Schülerin und jeden Schüler können Sie den Lernstand feststellen. Die grünen Punkte dokumentieren, wie viel Prozent der Arbeit ungefähr geleistet wurde.

| MULTIDINGSDA                                                                                                    | Lenicemer 1,4.0083                                                                                                    |                                                                                                    | 00                        |                                                                                                    |   |  |
|----------------------------------------------------------------------------------------------------|----------------------------------------------------------------------------------------------------|----------------------------------------------------------------------------------------------------|---------------------------|----------------------------------------------------------------------------------------------------|---|--|
|                                                                                                    |                                                                                                    |                                                                                                    |                           |                                                                                                    | - |  |
| Klassen und Benutzer                                                                                                    | Übungen                                                                                                    |                                                                                                    | _                         |                                                                                                    |   |  |
| <ul> <li>Administratoren</li> <li>keine</li> </ul>                                                                                                    | Der Körper<br>Das Gesicht                                                                                                    |                                                                                                    |                           |                                                                                                    |   |  |
| <ul> <li>Klasse 1A</li> <li>Ushimpisikaman</li> </ul>                                                                                                    | Im Badezimmer<br>Die Kleider                                                                                                    |                                                                                                    |                           |                                                                                                    |   |  |
| Tester Heinrich     Tester Helga                                                                                                    | Die Familie<br>Auf dem Markt                                                                                                    |                                                                                                    |                           |                                                                                                    |   |  |
|                                                                                                    | Beim Frühstück<br>Im Supermarkt                                                                                                    |                                                                                                    |                           |                                                                                                    |   |  |
|                                                                                                    | In der Küche<br>In Yahids Zimmer                                                                                                    | 11222222222222                                                                                                    |                           |                                                                                                    |   |  |
|                                                                                                    | Im Wohnzimmer<br>Das Haus                                                                                                    |                                                                                                    |                           |                                                                                                    |   |  |
|                                                                                                    | Im Schulzimmer<br>Beyzas Schulsachen                                                                                                    |                                                                                                    |                           |                                                                                                    |   |  |
|                                                                                                    |                                                                                                    | (885                                                                                                    | 102                       |                                                                                                    |   |  |
|                                                                                                    |                                                                                                    | Lerncenter 1.4.                                                                                                    | 083                       | the second second second second second second second second second second second second second second second se                                                                                                    |   |  |
|                                                                                                    |                                                                                                    | Hallo, Administrator                                                                                                    | 083                       | •                                                                                                    |   |  |
|                                                                                                    |                                                                                                    | Hallo, Administrator                                                                                                    | 983                       | ۲                                                                                                    |   |  |
|                                                                                                    |                                                                                                    | Halo, Administrator                                                                                                    | an c                      | • •                                                                                                    |   |  |
| rollzentrum                                                                                                    |                                                                                                    | Halo, Administrator                                                                                                    | Splan.                    |                                                                                                    |   |  |
| <b>rollzentrum</b><br>er Startseite aus kör                                                                                                    | nnen Sie als                                                                                                    | Holo, Administrator<br>Ich möchte weiterfahren.<br>Ich möchte zu meinen Holor<br>Ich möchte beginnen mi                                                                                                    | Splan.                    | Contraction of the second                                                                                                    |   |  |
| <b>°ollzentrum</b><br>er Startseite aus kör<br>erson in das Kontro                                                                                            | nnen Sie als                                                                                                    | Holio, Administrator<br>Ich möchte weiterfahren.<br>Ich möchte zu meinen mi<br>Ich möchte beginnen mi                                                                                                    | Splan, iteraw<br>t:       |                                                                                                    |   |  |
| r <b>ollzentrum</b><br>er Startseite aus kör<br>erson in das Kontro                                                                                           | nnen Sie als<br>Ilzentrum gelangen.                                                                                                    | Holo, Administrator<br>Ich möchte weiterfahren.<br>Ich möchte zu meinen weiter<br>Ich möchte beginnen mi                                                                                                    | Splan, Decos              |                                                                                                    |   |  |
| <b>ollzentrum</b><br>er Startseite aus kör<br>erson in das Kontro                                                                                             | nnen Sie als<br>Ilzentrum gelangen.                                                                                                    | Holio, Administrator<br>Ich möchte weiterfahren.<br>Ich möchte beginnen mi                                                                                                    | Splan. Meanw              | Carlo Erussiangere                                                                                                    |   |  |
| rollzentrum<br>er Startseite aus kör<br>erson in das Kontro                                                                                                   | nnen Sie als<br>Ilzentrum gelangen.<br>Irronte 24088                                                                                                    | Healo, Administrator<br>Healo, Administrator<br>Ich möchte weiterfahren.<br>Ich möchte beginnen mi<br>Ich möchte beginnen mi<br>Ich möchte beginnen mi                                                                                                    | Splan.<br>Splan.<br>::    | Contraction of the second second s |   |  |
| rollzentrum<br>er Startseite aus kör<br>erson in das Kontro                                                                                                   | nnen Sie als<br>Ilzentrum gelangen.<br>Irrorter 24085                                                                                                    | Holo, Administrator<br>Ich möchte weiterfahren.<br>Ich möchte beginnen mi<br>Ich möchte beginnen mi<br>Ich möchte beginnen mi                                                                                                    | spian, intrave<br>t:<br>3 |                                                                                                    |   |  |
| rollzentrum<br>er Startseite aus kör<br>erson in das Kontro                                                                                                   | nnen Sie als<br>Ilzentrum gelangen.<br>Iuroenter 1.4083<br>Woltung                                                                                                    | Hello, Administrator  Ich möchte weiterföhren. Ich möchte zu meinaar under Ich möchte beginnen mi Ich möchte beginnen mi Ich möchte begi | splan, iteration          |                                                                                                    |   |  |
| rollzentrum<br>er Startseite aus kör<br>erson in das Kontro                                                                                                   | nnen Sie als<br>Ilzentrum gelangen.<br>Isroente 14081                                                                                                    | Healo, Administrator                                                                                                    | Splan.<br>Splan.<br>III   |                                                                                                    |   |  |
| rollzentrum<br>er Startseite aus kör<br>erson in das Kontro<br>kontrolbentum<br>Benutzerve<br>Administratoren,<br>Arbeitsplör<br>Module                       | nnen Sie als<br>Ilzentrum gelangen.<br>urreenter 1.4083<br>Voltung<br>eterpenchen, Schüfer und Rassen verwortten<br>erndzer enstellen und verwortten                                                                                          | Hello, Administrator  Ich möchte weiterfahren. Ich möchte zu meinerer weiter Ich möchte beginnen mi Ich möchte beginnen mi Ich möchte be | Splan. Herew              |                                                                                                    |   |  |
| rollzentrum<br>er Startseite aus kör<br>erson in das Kontro<br>kontrolzentum<br>Benutzerve<br>Admistationen,<br>Arbeitsplöre für<br>Module<br>Lumfotdeltt ein | unen Sie als<br>Ilzentrum gelangen.<br>uroenter 1.4083<br>wortung<br>uehpensonen, Schüler und Kassen verwalten<br>enutzer entsellen und verwalten<br>sehen, Einstellungen für Module vorrehmen<br>testene, Einstellungen für Module vorrehmen | Hello, Administrator  Ich möchte weiterfahren. Ich möchte zu meinaar unter Ich möchte beginnen mi Ich möchte beginnen mi Ich möchte begi | Splan.<br>10000           |                                                                                                    |   |  |

### Benutzerverwaltung

Hier lassen sich neue Schüler und Schülerinnen eröffnen. (Die Schritt-für-Schritt-Anleitung für das profax Lerncenter sagt Ihnen, wie das geht.)

Hier können Sie aber auch entscheiden, ob der Lernende schreiben (und lesen) kann, ob er tippen soll. Wenn Sie die blauen Haken entfernen, so werden die entsprechenden Übungen übersprungen. Machen Sie hingegen einen Haken bei Datumssperre aufheben, so kann der Schüler wie eine

Lehrperson Übungen überspringen. Er erhält freien Zugang zum diesem Menü:

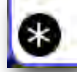

Außerdem ist der Einblick in den Lernstand nicht mehr korrekt.

| Tester                 |
|------------------------|
|                        |
|                        |
| he Deutsch (Schweiz) 🔻 |
| 🗸 kann schreiben       |
| 🗸 soll tippen          |
| Datumssperre aufheben  |
|                        |
|                        |

# Arbeitspläne

| Arbeitspläne                                                                  |                                                                                                    |                         | 0000                                                                                                    |
|-------------------------------------------------------------------------------|----------------------------------------------------------------------------------------------------|-------------------------|----------------------------------------------------------------------------------------------------|
| klassen und Schüler<br>keine<br>Klasse IA<br>† Fester Heidt<br>† Tester Heidt | Arbertsplorr<br>Mutitingsda<br>Der Körper<br>Farben und Formen<br>Im Zirkus<br>In der Notoufnahme<br>In Yahids Zimmer | * # X<br>* # X<br>* # X | Ubungen<br>Frühling<br>Gegenteile 1<br>Gegenteile 2<br>Herbst<br>Im Bodeimmer<br>Im Doif<br>Im Micchenland<br>Im Schulzimmer<br>Im Micchenland<br>Im Schulzimmer<br>Im Micchenland<br>Im Wold<br>Im Wold<br>Im Wold<br>Im Wold<br>Im Kuss<br>Im Zoo<br>In der Kücher<br>Im der Küche<br>Im der Küche<br>Im der Küche<br>Im der Küche<br>Im der Küche<br>Im der Küche<br>Im der Küche<br>Im der Küche<br>Im der Küche<br>Im der Küche<br>Im der Küche<br>Im der Küche<br>Im der Küche<br>Im der Küche<br>Im der Küche<br>Im der Küche<br>Im der Küche<br>Im der Küche<br>Im Stadt |
|                                                                               | für ganze Klasse                                                                                                    |                         | 별 Lernen<br>월 Sommer<br>월 Winter<br>월 Wolstidie Katze?                                                                                                    |

Weisen Sie einem Schüler/einer Schülerin Ihrer Klasse eine Übung per "drag and drop" zu. Dazu müssen Sie das Kind anwählen. "MULTIDINGSDA in der rechten Spalte öffnen und die entsprechende Übung auf das Feld "Arbeitsplan" ziehen. Hätten Sie die Übung auf das Feld "für ganze Klasse" gezogen, dann wäre die Übung der ganzen Klasse zugeordnet worden. Wenn Sie mehrere Programme besitzen, so lässt sich ein Arbeitsplan Programm übergreifend erstellen.

Wählen Sie das Benutzerwechselsymbol. Jetzt können Sie sich unter diesem Schüler/dieser Schülerin anmelden.

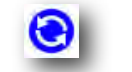

Klicken Sie auf:

Ich möchte zu meinem Arbeitsplan.

Jetzt sind sie genau dort, wo Sie den Schüler oder die Schülerin haben wollen. Arbeiten Sie ein wenig an dieser Übung und verlassen sie sie dann ganz.

Wenn Sie jetzt wieder auf das Hauptmenü zurückkehren, so können Sie das Menü

Ich möchte weiterfahren.

wählen und schon sind Sie wieder bei der Übung. Diese Möglichkeit vereinfacht das Leben der Schüler und Schülerinnen sehr - sie müssen sich nicht immer durch das ganze Programm klicken, wenn sie einfach weiterfahren wollen.

Den Lernfortschritt können Sie auch aus dem Kontrollzentrum anschauen:

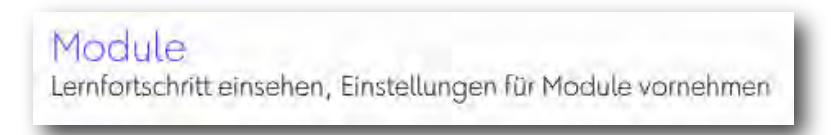

# Besonderheiten

#### Rechtschreibung

MULTIDINGSDA ist kein Rechtschreib-Programm.

Das Programm wird in vielen Fällen Eingabe mit Rechtschreibfehlern erlauben und diese automatisch korrigieren. Das Kind sieht anschließend aber die richtige Variante.

Beispiel:

Verknüpfungsübung Domäne 1: Für **"Knie"** wird das Programm auch **"Kni"** oder **"Knih"** akzeptieren. Bestätigt wird aber immer **"Knie"**.

Für den Einstieg in die Rechtschreibung und für die Erarbeitung des Rechtschreib-Grundwortschatzes empfehlen wir das Programm:

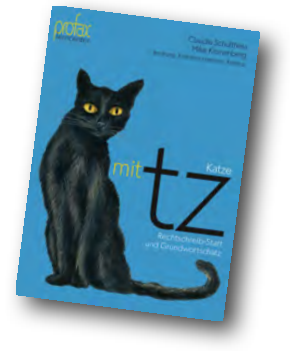

#### Fremdsprachenlernen

Wenn Sie bei deutschsprachigen Kindern eine andere Erstsprache eingeben, z.B. **Englisch,** und sie gleichzeitig von der Datumssperre befreien, dann kann MULTIDINGSDA auch zum Trainieren von

Fremdsprachen benutzt werden. Konkret stehen Ihnen die Übungen 1.3, 1.4 und 3.3 zur Verfügung.

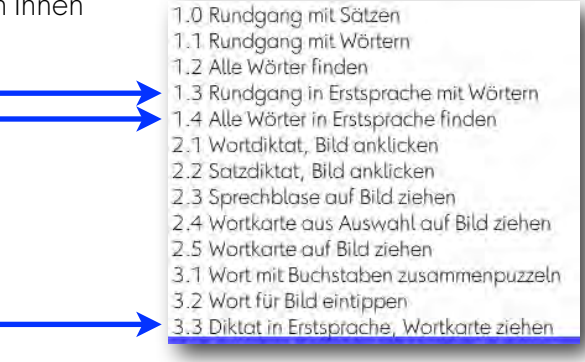

#### Bilderbuch

Die ansprechenden Wimmelbilder von Jürg Obrist sind auch in Buchform erhältlich. Ein erzählender Text begleitet jedes Bild. Das Bilderbuch eignet sich zum Vorlesen und für das Erkunden der Illustrationen. Wenn sich niemand zum Vorlesen findet, können sich die Kinder die gesprochenen Texte auf der beiliegenden Audio-CD anhören.

Das Bilderbuch wird durch den Lehrmittelverlag des Kantons Zürich verkauft.

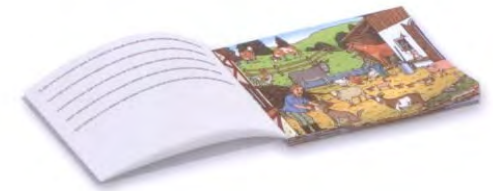